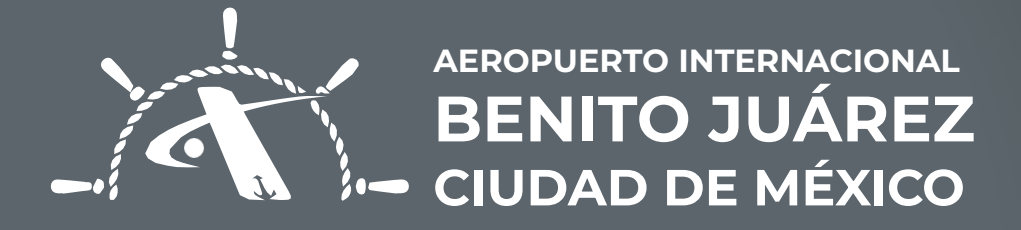

## FIRMA DE SOLICITUD DE TIA (**REPRESENTANTE LEGAL o** FIRMAS AUTORIZADAS)

Firma de solicitud de TIA (Representante Legal o Firmas Autorizadas)

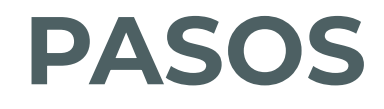

#### 1.

Ingresar a la liga del SMS recibido.

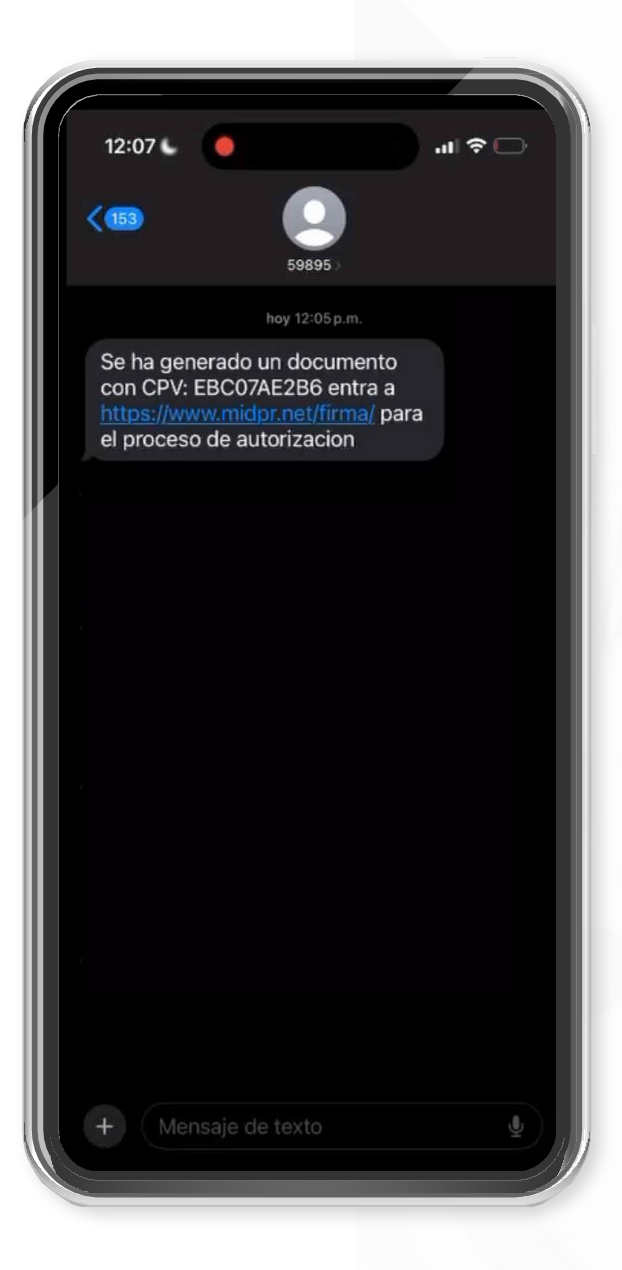

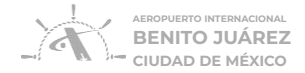

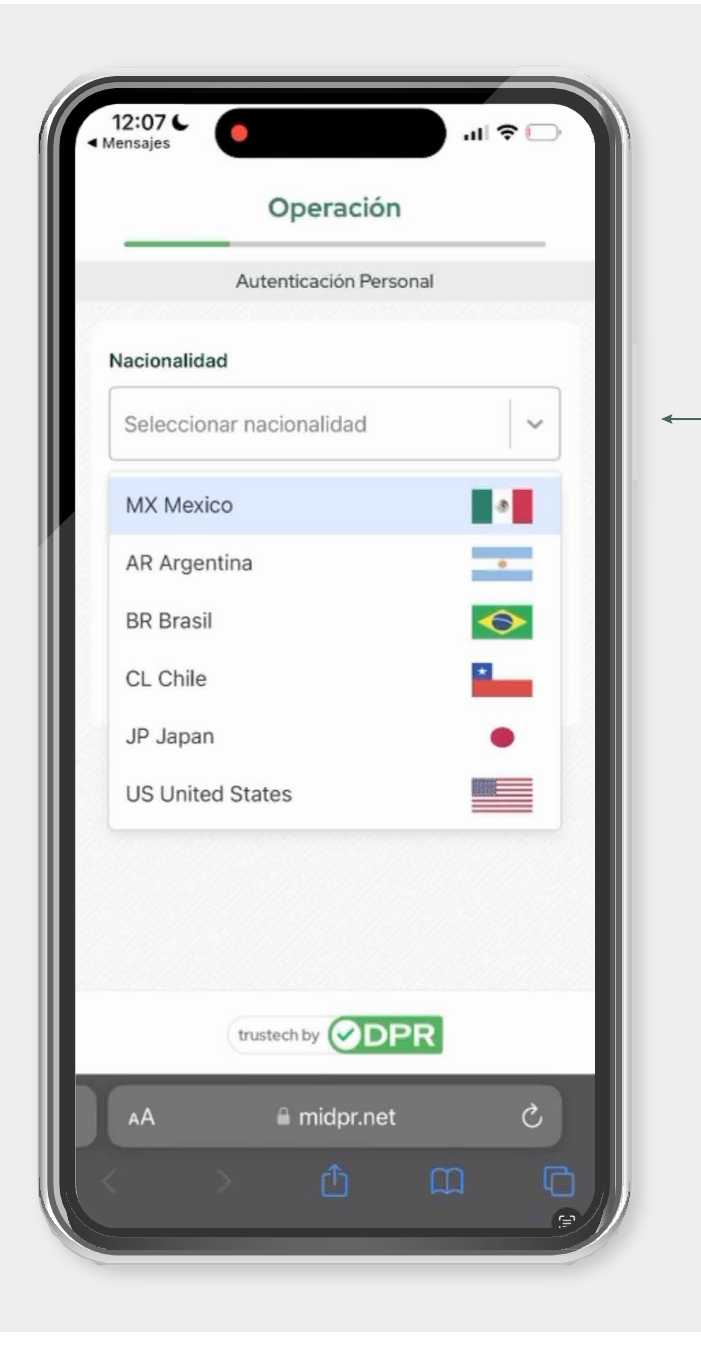

2. Seleccionar Nacionalidad.

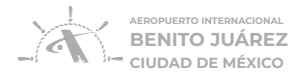

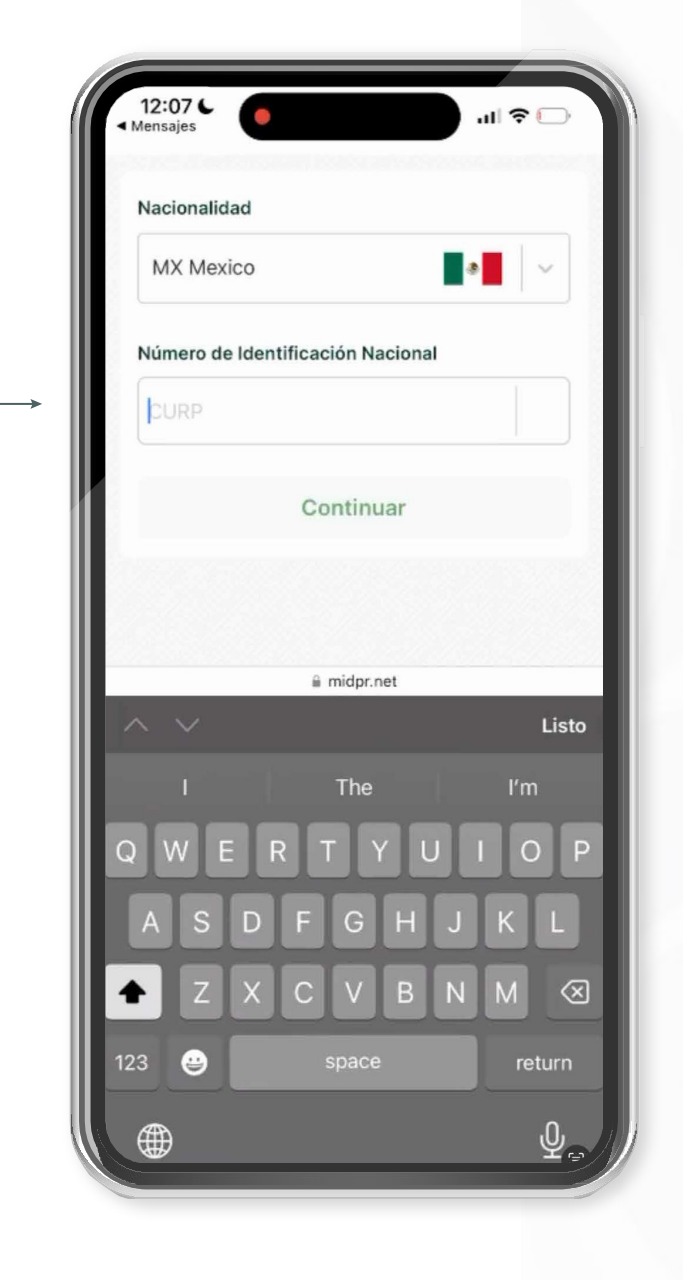

Escribir CURP.

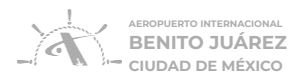

| Image: Image: | 4.   Autenticarse mediante Fotografía (Selfie). |
|----------------------------------------------------------------------------------------------------|-------------------------------------------------|
| AA 🗰 🖷 midpr.net Č                                                                                                    |                                                 |

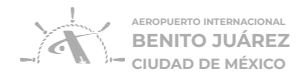

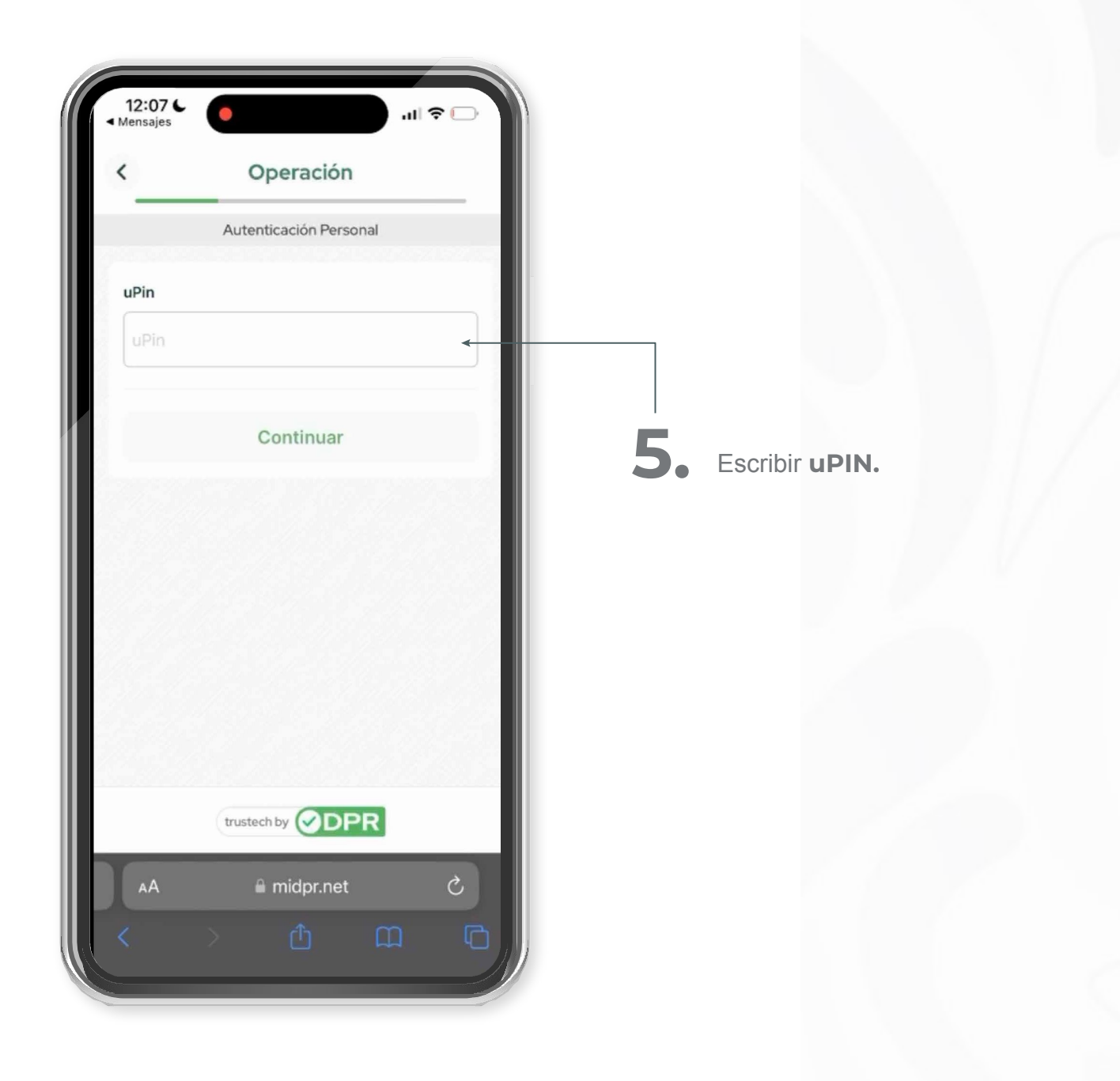

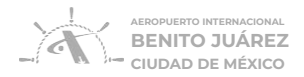

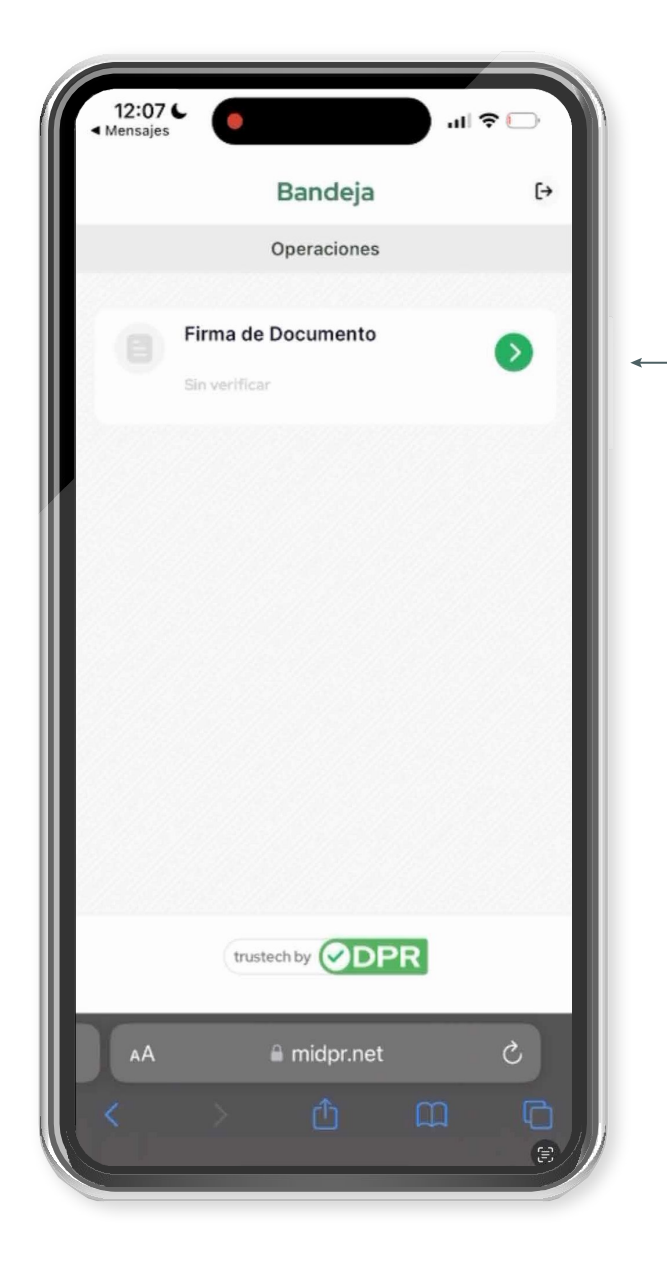

**Firmar documento** de solicitud de expedición de **TIA** (la firma es biométrica).

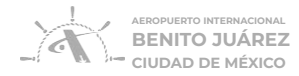

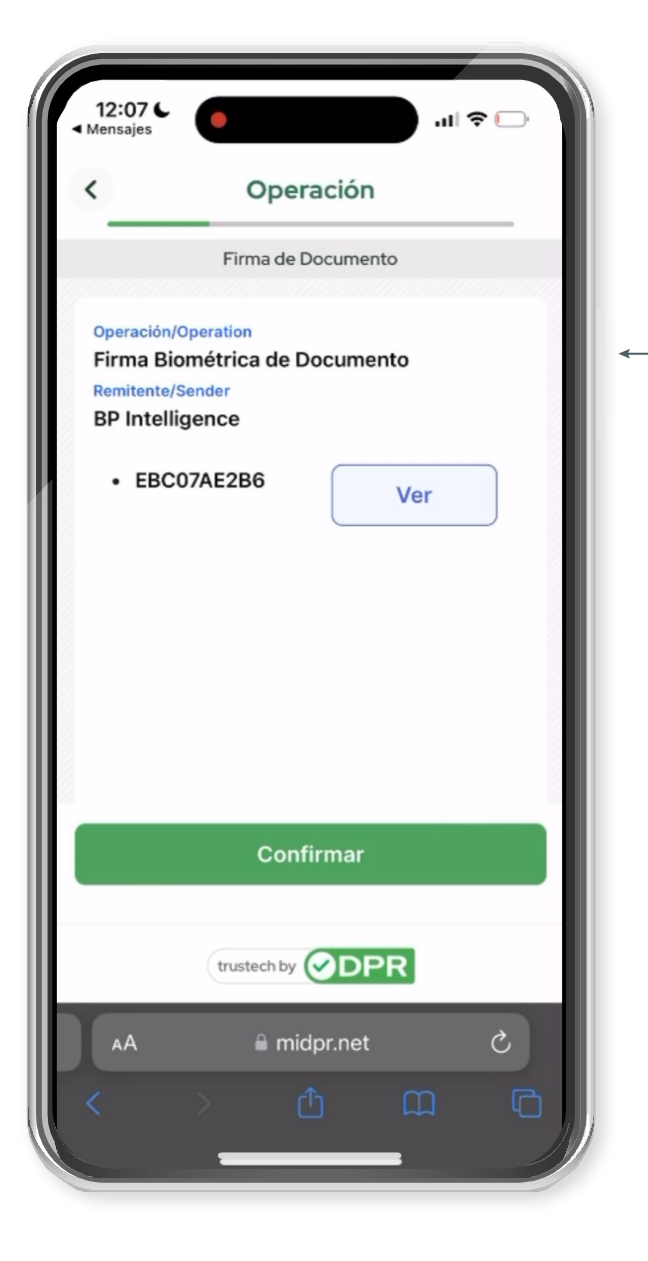

Visualiza los **folios de solicitud pendiente de autorización.** 

Dar clic en botón ver del folio que requiere autorizar.

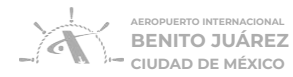

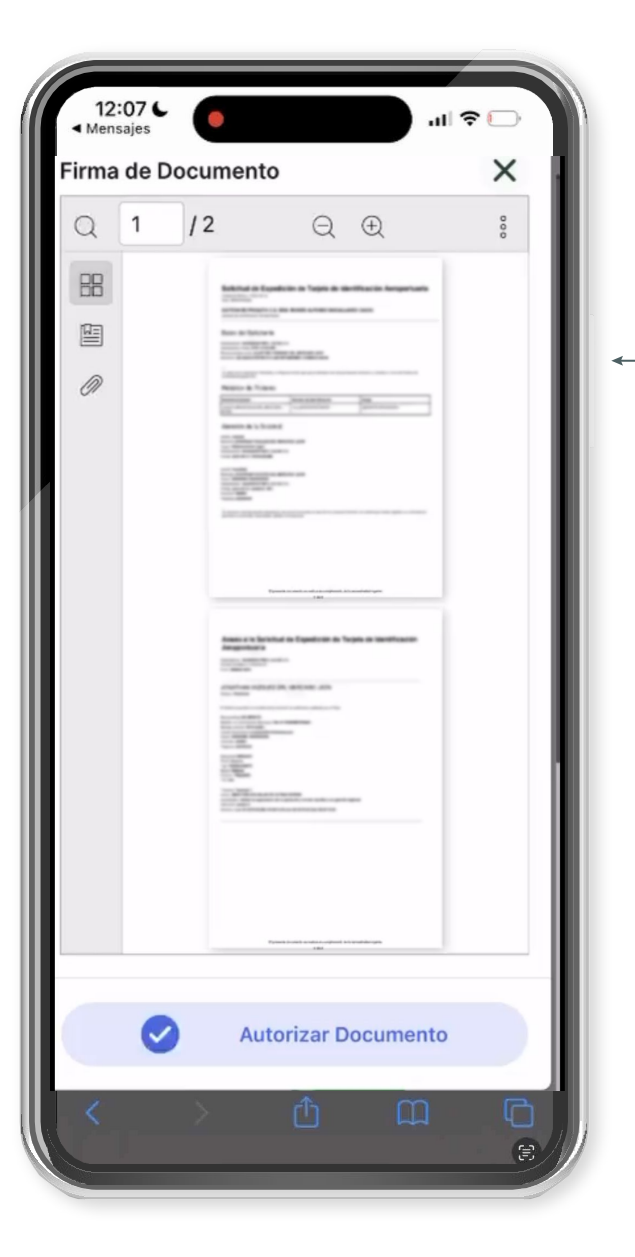

Visualizar a su solicitud digital.

Dar clic en **Autorizar Documento** Si se requiere autorizar su solicitud

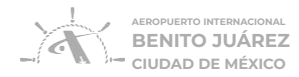

|                  | <b>9.</b><br>Autentica<br>(Selfie). |
|------------------|-------------------------------------|
| AA R midpr.net C |                                     |

**Autenticarse** mediante Fotografía (Selfie).

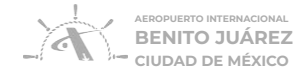

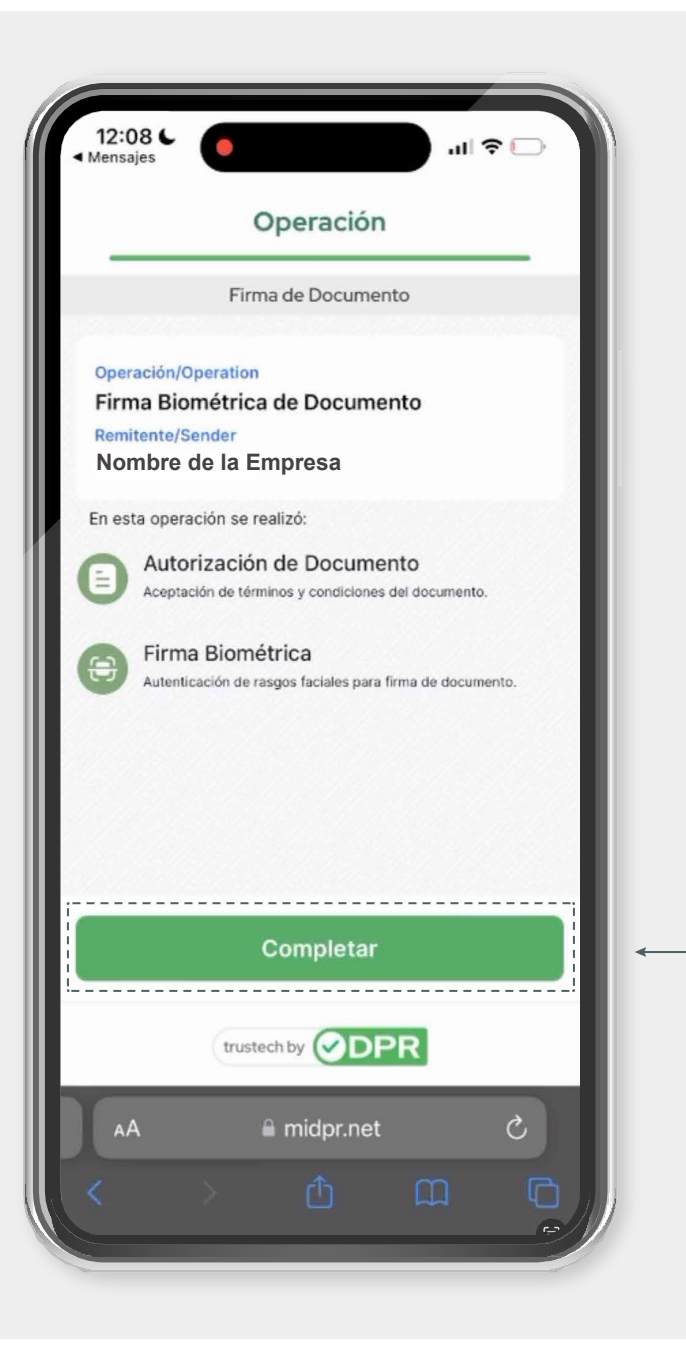

### **10.** Completar autorización.

Para realizar el pago de la o las solicitudes de TIA. Ingrese a https://midpr.icu/usuarioaicm

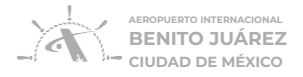

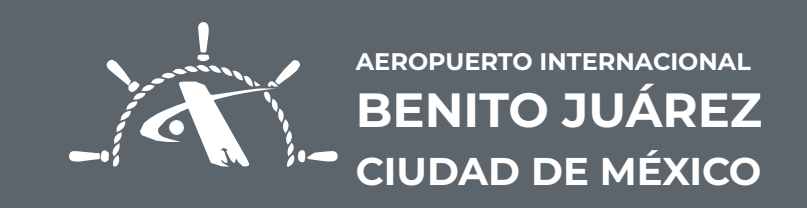

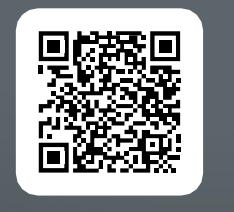

ESCANEA EL VIDEO